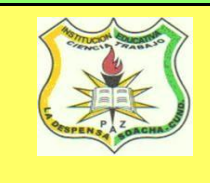

## INSTITUCIÓN EDUCATIVA LA DESPENSA SEDE A- B TUTORIAL PARA REALIZAR EL PROCESO DE PRE-MATRICULA 2025

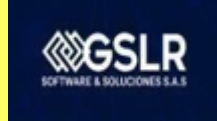

## Cordial saludo padres de familia y estudiantes, para realizar el proceso de pre-matricula, realice los siguientes pasos:

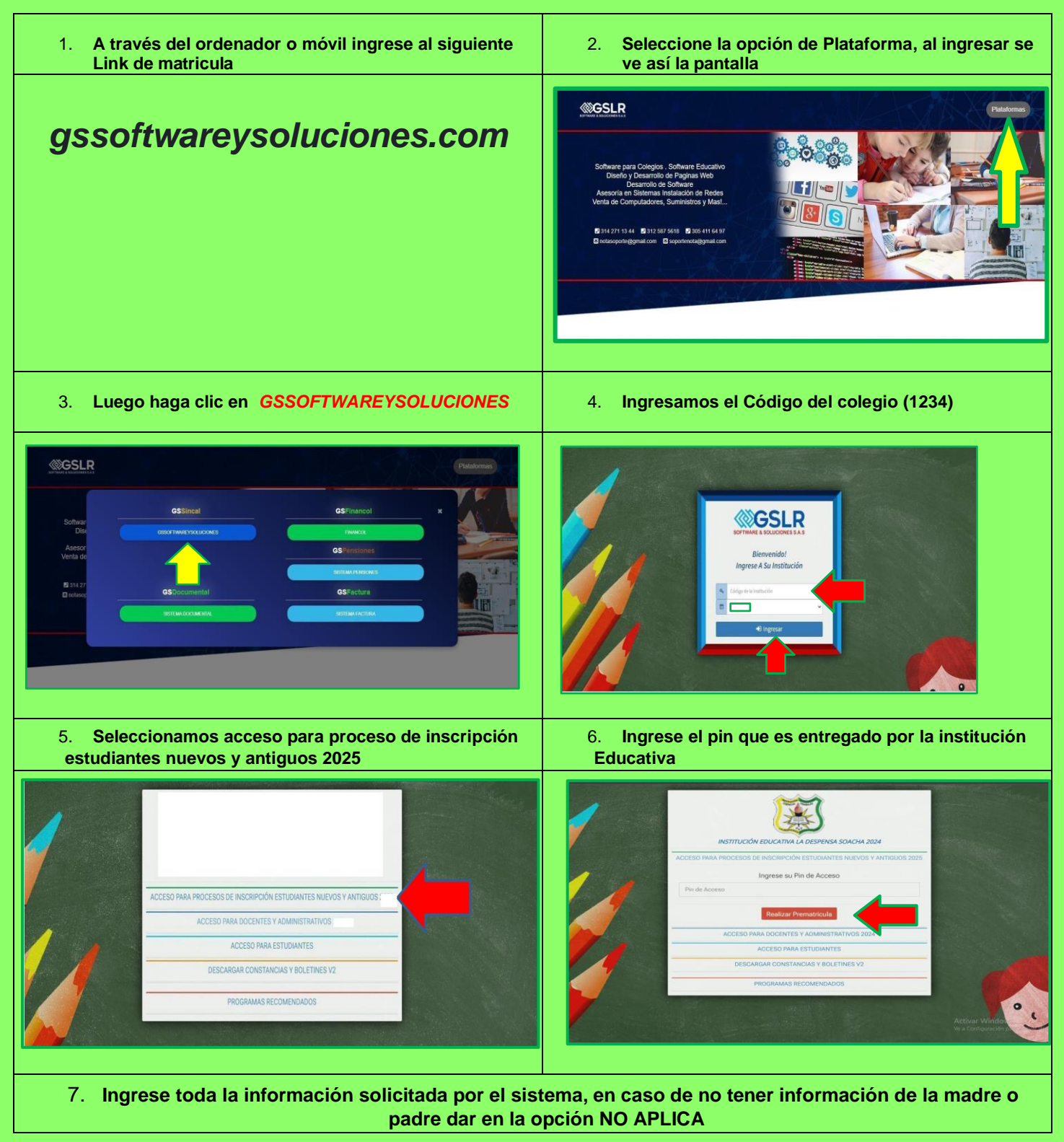

|                                                                                                    | DATION ALLOWING       Immunipation and the immunipation and the immunitation and the immunitation and the immunitati                                    | <image/>                                                                                                    |                                                                                                    | DATOS PERSONALES DEL ESTU                  | ZERAINTE .             |                                                                                                    |         |                                                                                                    |                                  |                                           |                  |
|----------------------------------------------------------------------------------------------------|----------------------------------------------------------------------------------------------------|----------------------------------------------------------------------------------------------------|----------------------------------------------------------------------------------------------------|--------------------------------------------|------------------------|----------------------------------------------------------------------------------------------------|---------|----------------------------------------------------------------------------------------------------|----------------------------------|-------------------------------------------|------------------|
|                                                                                                    | <image/>                                                                                                    | <image/>                                                                                                    | DATOS ALOWINO                                                                                                    | Tipo Documento                             | t                      | Documento                                                                                                    |         | Nacionalidad                                                                                                    |                                  | Primer Nombre (*)                         |                  |
|                                                                                                    |                                                                                                    | <image/>                                                                                                    |                                                                                                    | R.C                                        | ~                      | 1025078862                                                                                                    |         | seleccione                                                                                                    | ~                                | DANNA                                     |                  |
|                                                                                                    |                                                                                                    | <image/>                                                                                                    |                                                                                                    | segundo Nomore                             |                        | ACOSTA                                                                                                    |         | LOPEZ                                                                                                    |                                  | 31/01/2018                                | -                |
| <image/>                                                                                                    |                                                                                                    | <image/>                                                                                                    |                                                                                                    | Sexo                                       |                        | Departamento Residencia                                                                                                    |         | Ciudad Residencia                                                                                                    |                                  | RH                                        |                  |
|                                                                                                    |                                                                                                    | <image/>                                                                                                    |                                                                                                    | Tipo Discapacidad                          |                        | /ictima De Conflicto                                                                                                    |         | Etnia / Afro-Descendencia                                                                                                    | *                                | Conjunto / Torre (*)                      |                  |
|                                                                                                    | <image/>                                                                                                    | <image/>                                                                                                    |                                                                                                    | seleccione                                 | ~                      | seleccione                                                                                                    | ~       | seleccione                                                                                                    | ~                                | KR 31 38 178                              |                  |
| <image/>                                                                                                    | <image/>                                                                                                    | <image/>                                                                                                    |                                                                                                    | Apartamento (*)                            |                        | Selefono (*)<br>3204551302                                                                                                    |         | Email (*)                                                                                                    |                                  | Estrato Social<br>seleccione              | ~                |
|                                                                                                    | <complex-block></complex-block>                                                                                                    | <image/>                                                                                                    |                                                                                                    | Puntaje Del Sisben                         | 5                      | Salud                                                                                                    |         | Zona                                                                                                    |                                  | Numero de Hermanos                        |                  |
| <image/>                                                                                                    |                                                                                                    | <image/>                                                                                                    |                                                                                                    | Ejemplo: A1                                |                        | seleccione                                                                                                    | ~       | seleccione                                                                                                    | ~                                | Referencia Para Segura                    |                  |
| <image/>                                                                                                    |                                                                                                    | <image/>                                                                                                    |                                                                                                    | seleccione                                 | ~                      | seleccione                                                                                                    | ~       | seleccione                                                                                                    | ~                                | seleccione                                | ~                |
| <image/>                                                                                                    |                                                                                                    | <form></form>                                                                                                    |                                                                                                    | Desea que su hijo(a) permanezca en la inst | stitución para el sigu | viente año lectivo? (*)                                                                                                    | ~       | Con quien vive actualmente                                                                                                    |                                  |                                           | ~                |
| <image/>                                                                                                    | <image/>                                                                                                    | <image/>                                                                                                    |                                                                                                    | En caso de emergencia contactarse con      |                        |                                                                                                    |         |                                                                                                    |                                  |                                           |                  |
| <image/>                                                                                                    | <image/>                                                                                                    | <image/>                                                                                                    |                                                                                                    | Escriba aquí todos los datos del contacte  | to de emergencia       |                                                                                                    |         |                                                                                                    |                                  |                                           |                  |
|                                                                                                    |                                                                                                    | <image/>                                                                                                    |                                                                                                    |                                            |                        |                                                                                                    |         |                                                                                                    |                                  |                                           |                  |
|                                                                                                    |                                                                                                    | <image/>                                                                                                    |                                                                                                    |                                            |                        |                                                                                                    |         |                                                                                                    |                                  | Ve a Configuración para                   | activar Windows  |
| <image/>                                                                                                    | Actors madre (Padre)       Image: Image: Image                                    | <image/>                                                                                                    |                                                                                                    |                                            |                        |                                                                                                    |         |                                                                                                    |                                  |                                           |                  |
| <form></form>                                                                                                    | DATOS MADRE /PADRE       Improvement in the improvement in the impro                                    | DATOS MADRE /PADRE       Improvement       Improvement       Improvemen                                                                                                    |                                                                                                    | INFORMACIÓN DE LA MADRE                    |                        |                                                                                                    |         |                                                                                                    |                                  |                                           | PLICA NO APLICA  |
|                                                                                                    |                                                                                                    | <image/>                                                                                                    | DATOS MADRE /PADRE                                                                                                    | Number Complete (1)                        |                        | Factor Manimizato                                                                                                    |         | Mantevalidad                                                                                                    |                                  | The Deservation                           |                  |
|                                                                                                    | Image:         Image:         Image:<                                                                                                    | Image: Image:                                |                                                                                                    | Homore Complete (-)                        |                        | recha Nacimiento                                                                                                    | m       | Seleccione                                                                                                    | ~                                | seleccione                                | ~                |
|                                                                                                    | 8         Para descararar la boia da la pre-matricula se daba da intreseat la foto.                                                                                                    | <image/>                                                                                                    |                                                                                                    | Documento                                  |                        | Telefono                                                                                                    |         | Celular                                                                                                    |                                  | Email                                     |                  |
|                                                                                                    |                                                                                                    | S. Para descargar la hoja de la pre-matricula se debe de ingresar la foto                                                                                                    |                                                                                                    | Departamento Residencia                    |                        | Ciudad Residencia                                                                                                    |         | Conjunto / Torre                                                                                                    |                                  | Apertamento (*)                           |                  |
| Important in the intervention of the intervention of th                                                                                                    | Notice Contraction DEL PADIE         Network         Network         Network           Description         Network         Network         Network                                                                                                    | S. Para descargar la hoja de la pre-matricula se debe de ingresar la fot                                                                                                    |                                                                                                    | seleccione                                 | *                      |                                                                                                    | ~       |                                                                                                    |                                  |                                           |                  |
|                                                                                                    |                                                                                                    | 8. Para descargar la hoja de la pre-matricula se debe de ingresar la foto                                                                                                    |                                                                                                    | Ocupacion                                  |                        |                                                                                                    |         |                                                                                                    |                                  |                                           |                  |
| INFORMACIÓN DEL FADRIC       Information del finalmente         Descritorio del finalmente       Informational del finalmente         DATOS ACUDIENTE, luego de registrar todos los datos, dele clic en la opción guardar         INFORMACIÓN DEL ACUDIENTE       Informational del finalmente         INFORMACIÓN DEL ACUDIENTE       Informational del finalmente         INFORMACIÓN DEL ACUDIENTE       Informational del finalmente         INFORMACIÓN DEL ACUDIENTE       Informational del finalmente         INFORMACIÓN DEL ACUDIENTE       Informational del finalmente         INFORMACIÓN DEL ACUDIENTE       Informational del finalmente         Informational del finalmente       Informational del finalmente         Informational del finalmente       Informational del finalmente         Informational del finalmente       Informational del finalmente         Informational del finalmente       Informational del finalmente         Informational del finalmente       Informational del finalmente         Informational del finalmente       Informational del finalmente         Informational del finalmente       Informational del finalmente         Informational del finalmente       Informational del finalmente         Informational del finalmente       Informational del finalmente         Informational del finalmente       Informational del finalmente <td< td=""><td>Normation DEL Nome         Image: Image:</td><td>INFORMACIÓN DEL ACUDIENTE, luego de registrar todos los datos, dele clic en la opción guardar         INFORMACIÓN DEL ACUDIENTE, luego de registrar todos los datos, dele clic en la opción guardar         INFORMACIÓN DEL ACUDIENTE (Integration de la pre-matricula se debe de ingresar la foto</td><td></td><td></td><td></td><td></td><td></td><td></td><td></td><td></td><td></td></td<> | Normation DEL Nome         Image: Image:                            | INFORMACIÓN DEL ACUDIENTE, luego de registrar todos los datos, dele clic en la opción guardar         INFORMACIÓN DEL ACUDIENTE, luego de registrar todos los datos, dele clic en la opción guardar         INFORMACIÓN DEL ACUDIENTE (Integration de la pre-matricula se debe de ingresar la foto                                                                                                    |                                                                                                    |                                            |                        |                                                                                                    |         |                                                                                                    |                                  |                                           |                  |
|                                                                                                    | 8       Para descarrar la hoia da la pre-matricula se daba de inpreser la foto                                                                                                    | <form></form>                                                                                                    |                                                                                                    | INFORMACIÓN DEL PADRE                      |                        |                                                                                                    |         |                                                                                                    |                                  |                                           | PLICA NO APLICA  |
| Image: Image:                                                                                                    | Image: Second second second                    | Image: Image:                                |                                                                                                    | Nombre Completo (*)                        |                        | Fecha Nacimiento                                                                                                    |         | Nacionalidad                                                                                                    |                                  | Tipo Documento                            |                  |
| DATOS ACUDIENTE, luego de registrar todos los datos, dele clic en la opción guardar                                                                                                    | 8         Para descarare la boja de la pre-matricula se debe de ingrese la foto                                                                                                    | Image: Image:                                |                                                                                                    | Desumento                                  |                        | Telefono                                                                                                    | ш       | Seleccione                                                                                                    | ~                                | seleccione                                | ~                |
| <form></form>                                                                                                    | Normation         Normation         Normation         Normation         Normation           Normation         Normation         Normation         Normation         Normation                                                                                                    | 8. Para descargar la hoja de la pre-matricula se debe de ingresar la foto                                                                                                    |                                                                                                    |                                            |                        |                                                                                                    |         |                                                                                                    |                                  |                                           |                  |
| Determine       Determine         Determine       Determine         Image: Complete (*)       Feels Nacimiento         Image: Complete (*)       Feels Nacimiento                                                                                                    | 3       Para descarnar la boia de la pre-matricula se debe de increasar la foto                                                                                                    | DATOS ACUDIENTE, luego de registrar todos los datos, dele clic en la opción guardar           INFORMACIÓN DEL ACUDIENTE         Image: Statistica de la datos           Image: Statistica de la pre-matricula se debe de ingresar la foto                                                                                                    |                                                                                                    | Departamento Residencia                    |                        | Cludad Residencia                                                                                                    |         | Conjunto / Torre                                                                                                    |                                  | Apertamento(*)                            |                  |
|                                                                                                    | A Para descarrar la boia de la pre-matricula se debe de ingressa la foto.                                                                                                    | <text><form><image/></form></text>                                                                                                    |                                                                                                    | Ocupacion                                  | Ť                      |                                                                                                    | ~       |                                                                                                    |                                  |                                           |                  |
| DACTOS ACUDIENTE, luego de registrar todos los datos, dele clic en la opción guardar                                                                                                    | 8       Para descarrage la boja de la pre-matricula se debe de ingressar la foto                                                                                                    | Set of the sector production of the sector production of the sect                                |                                                                                                    |                                            |                        |                                                                                                    |         |                                                                                                    |                                  | Activar Windows<br>Ve a Configuración par | activar Windows. |
| Image: Construction       Image: Construction         Image: Construction       Image: Construction         Documento       Parentesco(*)         Image: Construction       Image: Construction         Email       Departamento Residencia         Diudad Residencia       Conjunto / Torre         Apartamento(*)       Occupacion         Conjunto / Torre       Image: Construction         Apartamento(*)       Occupacion         Conjunto / Torre       Image: Construction         Apartamento(*)       Occupacion         Conjunto / Torre       Image: Construction         Conjunto / Torre       Image: Construction         Conjunto / Torre       Image: Construction         Apartamento(*)       Occupacion         Conjunto / Torre       Image: Construction         Via / Construction       Image: Construction         Via / Construction       Image: Construction         Via / Construction       Image: Construction         Via / Construction       Image: Construction                                                                                                    | 8       Para descargar la boja de la pre-matricula se debe de ingresar la foto                                                                                                    | 8. Para descargar la hoja de la pre-matricula se debe de ingresar la foto                                                                                                    |                                                                                                    | go de registrar todos                      | los date               | os, dele clic en la                                                                                                    | a opci  |                                                                                                    | REPLICAR                         | INFO. DEI PADRE                           |                  |
| Documento       Parentesco(")       Telefono       Celular         Email       Departamento Residencia       Ciudad Residencia       Conjunto / Torre         Image: Seleccione       Image: Seleccione       Image: Seleccione       Image: Seleccione         Apartamento(")       Ocupacion       Image: Seleccione       Image: Seleccione       Image: Seleccione         Apartamento(")       Ocupacion       Image: Seleccione       Image: Seleccione       Image: Seleccione         Activar Window: Seleccione       Image: Seleccione       Image: Seleccione       Image: Seleccione       Image: Seleccione         Apartamento(")       Ocupacion       Image: Seleccione       Image: Seleccione       Image: Seleccione       Image: Seleccione         Image: Seleccione       Image: Seleccione       Image: Seleccione       Image: Seleccione       Image: Seleccione       Image: Seleccione         Apartamento(")       Ocupacion       Image: Seleccione       Image: Seleccione       Image: Seleccione       Image: Seleccione         Image: Seleccione       Image: Seleccione       Image: Seleccione       Image: Seleccione       Image: Seleccione       Image: Seleccione         Image: Seleccione       Image: Seleccione       Image: Seleccione                                                                                                    | 8       Para descargar la boja de la pre-matricula se debe de ingresar la foto                                                                                                    | 8. Para descargar la hoja de la pre-matricula se debe de ingresar la foto                                                                                                    | DATOS ACUDIENTE, lueg                                                                                                    | go de registrar todos                      | los date               | os, dele clic en la                                                                                                    | a opci  | ÓN GUARDAR<br>REPLICARINFO. DE LA MADRE                                                                                                    | REPLICAR                         | INFO. DEL PADRE                           |                  |
| Occurrence       Partnesso(*)       Partnesso         Email       Departamento Residencia       Conjunto / Torre         Apartamento(*)       Ocupacion         Ocupacion       Apartamento(*)         Activar Windor:       Conjunto / Torre         V       Activar Windor:         Ve a Configuración:       Conjunto / Torre                                                                                                    | 8       Para descargar la boja de la pre-matricula se debe de ingresar la foto                                                                                                    | 8. Para descargar la hoja de la pre-matricula se debe de ingresar la foto                                                                                                    | DATOS ACUDIENTE, lueg                                                                                                    | go de registrar todos                      | los date               |                                                                                                    | a opci  | ón guardar<br>REPLICAR INFO. DE LA MADRE<br>Tipo Documento<br>seleccione                                                                                                    | REPLICAR                         | INFO. DEL PADRE                           |                  |
| Email Departamento Residencia Cuidad Residencia Conjunto / Torre<br>seleccione  Apartamento(*) Coupecion Coupecion                                                                                                    | 8       Para descargar la boja de la pre-matricula se debe de ingresar la foto                                                                                                    | 8. Para descargar la hoja de la pre-matricula se debe de ingresar la foto                                                                                                    | DATOS ACUDIENTE, lueg                                                                                                    | go de registrar todos                      | los date               | DS, dele clic en la<br>Nacionalidad<br>Seleccione                                                                                                    | a opci  | ón guardar<br>REPLICARINFO DE LA MADRE<br>Tipo Documento<br>seleccione                                                                                                    | REPLICAR                         | INFO. DEL PADRE                           |                  |
| Apartamento(*) Cupación Cupación Cupaci                                                                                                    | A Para descargar la boia de la pre-matricula se debe de ingresar la foto                                                                                                    | 8. Para descargar la hoja de la pre-matricula se debe de ingresar la foto                                                                                                    | DATOS ACUDIENTE, lueg                                                                                                    | go de registrar todos                      | los date               | Nacionalidad<br>Seleccione<br>Telefono                                                                                                    | a opci  | ón guardar<br>REPLICARINFO, DE LA MADRE<br>Tipo Documento<br>Seleccione<br>Celular                                                                                                    | REPLICAR                         | INFO. DEL PADRE                           |                  |
| Apartamento(*) Ocupacion Activar Windors Ve a Configuracion Cuardor Prematricula                                                                                                    | Apartamento(*)     Ocupación     Activar Windows     Vindows     Vindows  | Apartamento(*) Ocupación Activar Windosce Ve a Configuración Ve a Configuración Ve a Conf | DATOS ACUDIENTE, lueg                                                                                                    | go de registrar todos                      | los date               | Nacionalidad<br>Seleccione<br>Telefono<br>Ciudad Batidanai                                                                                                    | a opci  | ón guardar REPLICARINFO DE LA MADRE Tipo Documento Seleccione Cetular Outineto Citato                                                                                                    | REPLICAR                         | INFO. DEL PADRE                           |                  |
| Aprtamento(*)  Cupacion  Activar Windows  Ve a Configuracion  Cuader Premetricula                                                                                                    | Activar Windonte     Activar Windonte     Acti | Apartamento(*)       Ocupación         Activar Windo       Activar Windo         Ve a Configuración       Guarder Remetricula         8. Para descargar la hoja de la pre-matricula se debe de ingresar la foto                                                                                                    | DATOS ACUDIENTE, lueg                                                                                                    | go de registrar todos                      | los date               | DS, dele clic en la<br>Nacionalidad<br>Seleccione<br>Telefono<br>Ciudad Residencia                                                                                                    | a opci  | Ón guardar<br>REPLICARINFO DE LA MADRE<br>Tipo Documento<br>Seleccione<br>Celular<br>Conjunto / Torre                                                                                                    | REPLICAR                         | INFO. DEL PADRE                           |                  |
| Activar Windons<br>Ve a Configuracion Counder Premetricula                                                                                                    | 8 Para descargar la boia de la pre-matricula se debe de ingresar la foto                                                                                                    | 8. Para descargar la hoja de la pre-matricula se debe de ingresar la foto                                                                                                    | DATOS ACUDIENTE, lueg                                                                                                    | go de registrar todos                      | los date               | Nacionalidad  Nacionalidad  Seleccione  Telefono Ciudad Residencia                                                                                                    | a opci  | ÓN GUARDAR<br>REPLICARINFO. DE LA MADRE<br>Tipo Documento<br>Seleccione<br>Celular<br>Conjunto / Torre                                                                                                    | REPLICAR                         | INFO. DEL PADRE                           |                  |
| Activar Windorse<br>Ve a Configuracion Counter Premetricula                                                                                                    | 8 Para descargar la boja de la pre-matricula se debe de ingresar la foto                                                                                                    | 8. Para descargar la hoja de la pre-matricula se debe de ingresar la foto                                                                                                    | DATOS ACUDIENTE, lues                                                                                                    | go de registrar todos                      | los date               | III Nacionalidad<br>III Seleccione<br>V Ciudad Residencia                                                                                                    | a opcid | ÓN GUARCIAR<br>REPLICARINFO DE LA MADRE<br>Tipo Documento<br>Seleccione<br>Cetular<br>Conjunto / Torre                                                                                                    | REPLICAR                         | INFO. DEL PADRE                           |                  |
| Ve a Configuración Guardar Prematricula J.                                                                                                    | 8 Para descargar la boja de la pre-matricula se debe de ingresar la foto                                                                                                    | 8. Para descargar la hoja de la pre-matricula se debe de ingresar la foto                                                                                                    | DATOS ACUDIENTE, luco                                                                                                    | go de registrar todos                      | los dat                | DS, dele clic en la<br>Macionalidad<br>Seleccione<br>Telefono<br>Ciudad Residencia                                                                                                    | a opcid | ÓN GUARDAR<br>REPLICARINFO DE LA MADRE<br>Tipo Documento<br>Seleccione<br>Cetular<br>Conjunto / Torre                                                                                                    | REPLICAR                         | INFO. DEL PADRE                           |                  |
|                                                                                                    | 8 Para descargar la boia de la pre-matricula se debe de ingresar la foto                                                                                                    | 8. Para descargar la hoja de la pre-matricula se debe de ingresar la foto                                                                                                    | DATOS ACUDIENTE, lues                                                                                                    | go de registrar todos                      | los dat                | DS, dele clic en la<br>Macionalidad<br>Seleccione<br>Telefono<br>Ciudad Residencia                                                                                                    | a opcid | ÓN GUARCIAR<br>REPLICARINFOL DE LA MADRE<br>Tipo Documento<br>Seleccione<br>Celular<br>Conjunto / Torre<br>Conjunto / Torre                                                                                                    | REPLICAR                         | INFO. DEL PADRE                           |                  |
|                                                                                                    | 8 Para descargar la boia de la pre-matricula se debe de ingresar la foto                                                                                                    | 8. Para descargar la hoja de la pre-matricula se debe de ingresar la foto                                                                                                    | DATOS ACUDIENTE, lues                                                                                                    | go de registrar todos                      | los dat                | DS, dele clic en la<br>Macionalidad<br>Seleccione<br>Telefono<br>Ciudad Residencia                                                                                                    | a opcid | ÓN GUARCIAR<br>REPLICARINFO. DE LA MADRE<br>Tipo Documento<br>Seleccione<br>Celular<br>Conjunto / Torre<br>Conjunto / Torre<br>Activar<br>Ve a Conf                                                                                                    | REPLICAR<br>Windom               | INFO. DEL PADRE                           |                  |
|                                                                                                    | 8 Para descargar la boja de la pre-matricula se debe de ingresar la foto                                                                                                    | 8. Para descargar la hoja de la pre-matricula se debe de ingresar la foto                                                                                                    | DATOS ACUDIENTE, lues                                                                                                    | go de registrar todos                      | los dat                | DS, dele clic en la                                                                                                    | a opcid | ÓN GUARCAR<br>REPLICARINFO. DE LA MADRE<br>Tipo Documento<br>Seleccione<br>Celular<br>Conjunto / Torre<br>Conjunto / Torre<br>Activar<br>Ve a Conj                                                                                                    | REPLICAR                         | INFO. DEL PADRE                           |                  |
|                                                                                                    | 8 Para descargar la boja de la pre-matricula se debe de ingresar la foto                                                                                                    | 8. Para descargar la hoja de la pre-matricula se debe de ingresar la foto                                                                                                    | DATOS ACUDIENTE, lues                                                                                                    | go de registrar todos                      | los dat                | DS, dele clic en la                                                                                                    | a opcie | Ón guardar<br>REPLICARINFO DE LA MADRE<br>Tipo Documento<br>Seleccione<br>Cetular<br>Conjunto / Torre<br>Conjunto / Torre<br>Activar<br>Ve a Cont                                                                                                    | REPLICAR<br>Windom               | INFO. DEL PADRE                           |                  |
|                                                                                                    |                                                                                                    |                                                                                                    | DATOS ACUDIENTE, lueg         INFORMACIÓN DEL ACUDIENTE         Nombre Completo (*)         Documento         Email         Apartamento (*)         Email         Barra descargar la                                                                          | go de registrar todos                      | los dati               | DS, dele clic en la                                                                                                    | a opcid | ón guardar  REPLICARINFO DE LA MADRE  REPLICARINFO DE LA MADRE  REPLICARINFO DE LA MADRE  REPLICARINFO DE LA MADRE  RepLICARINFO DE LA MADRE  REPLICARINFO DE LA MADRE  REPLIC | Window                           | INFO. DEL PADRE                           |                  |
|                                                                                                    |                                                                                                    | · · · · · · · · · · · · · · · · · · ·                                                                                                    | DATOS ACUDIENTE, lueg         INFORMACIÓN DEL ACUDIENTE         Nombre Completo (*)         Documento         Enail         Apertamento(*)         Enail         Apertamento(*)         Enail         Apertamento(*)         Enail         Barra descargar la | go de registrar todos                      | los dati               | Dos, dele clic en la                                                                                                    | a opcid | ón guardar  REPLICARINFO DE LA MADRE                                                                                                    | REPLICAR<br>Window<br>iguración  | INFO. DEL PADRE                           |                  |
|                                                                                                    |                                                                                                    |                                                                                                    | DATOS ACUDIENTE, lueg         INFORMACIÓN DEL ACUDIENTE         Nombre Completo (*)         Documento         Email         Apertamento (*)         S. Para descargar la                                                                                      | go de registrar todos                      | los dati               | se debe de in                                                                                                    | a opcid | ón guardar  REPLICARINFO DE LA MADRE  REPLICARINFO DE LA MADRE  REPLIC | REPLICAR<br>Windom<br>figuración | INFO. DEL PADRE                           |                  |
|                                                                                                    |                                                                                                    |                                                                                                    | DATOS ACUDIENTE, lueg         INFORMACIÓN DEL ACUDIENTE         Nombre Completo (*)         Documento         Enail         Apartamento (*)                                                                                                    | go de registrar todos                      | los dati               | DS, dele clic en la                                                                                                    | a opcid | ón guardar  REP.ICARINFO. DE LA MADE  REP.ICARINFO. DE LA MADE  REP.IC | Windom                           |                                           |                  |
|                                                                                                    |                                                                                                    |                                                                                                    | DATOS ACUDIENTE, lueg         INFORMACIÓN DEL ACUDIENTE         Nombre Completo (*)         Documento         Email         Apartamento (*)         B. Para descargar la                                                                                      | go de registrar todos                      | los dati               | os, dele clic en la<br>Macionalidad<br>Seleccione<br>Ciudad Residencia                                                                                                    | a opcid | ón guardar  REPLICARINFO DE LA MADRE  REPLICARINFO DE LA MADRE  Seleccione  Cetular  Conjunto / Torre  Activar Ve a Cont  ar la foto                                                                                                    | Windom                           | INFO DEL PADRE                            |                  |
|                                                                                                    |                                                                                                    |                                                                                                    | DATOS ACUDIENTE, lueg         INFORMACIÓN DEL ACUDIENTE         Nombre Completo (*)         Documento         Brail         Apartamento(*)         Barra descargar la                                                                                         | go de registrar todos                      | los dati               | DS, dele clic en la                                                                                                    | a opcid | ón guardar  REPLICARINFO DE LA MADRE  REPLICARINFO DE LA MADRE  REPLICARINFO DE LA MADRE  Coluiar  Coluiar  Conjunto / Torre  Activar Ve a Coni  ar la foto                                                                                                    | Window<br>iguración              | INFO. DEL PADRE                           |                  |
| SE HA REALIZADO LA PREMATRICULA CORRECTAMENTEI                                                                                                    | SE HA REALIZADO LA PREMATRICULA CORRECTAMENTEI                                                                                                    | SE HA REALIZADO LA PREMATRICULA CORRECTAMENTEI                                                                                                    | DATOS ACUDIENTE, lueg         INFORMACIÓN DEL ACUDIENTE         Nombre Completo (*)         Documento         Email         Apartamento(*)         B. Para descargar la                                                                                       | go de registrar todos                      | los dati               | A PREMATRICULA CORR                                                                                                    | a opcid | Ón guardar                                                                                                    | Window                           | INFO. DEL PADRE                           |                  |
|                                                                                                    | SE HA REALIZADO LA PREMATRICULA CORRECTAMENTE!                                                                                                    | SE HA REALIZADO LA PREMATRICULA CORRECTAMENTE!                                                                                                    | DATOS ACUDIENTE, lueg         INFORMACIÓN DEL ACUDIENTE         Nombre Completo (*)         Documento         Enail         Apertamento (*)         8. Para descargar la                                                                                      | go de registrar todos                      | los dati               | A PREMATRICULA CORR                                                                                                    | a opcid | ón guardar  REPLICARINFO DE LA MADE  REPLICARINFO DE LA MADE  REPLICARINFO DE LA MADE  RepLICARINFO DE LA MADE  RepLICARINFO DE LA MADE  REPLICARINFO DE LA MADE  REPLICARI | Window                           | INFO. DEL PADRE                           |                  |
|                                                                                                    | SE HA REALIZADO LA PREMATRICULA CORRECTAMENTE!                                                                                                    | SE HA REALIZADO LA PREMATRICULA CORRECTAMENTE!                                                                                                    | DATOS ACUDIENTE, lueg         INFORMACIÓN DEL ACUDIENTE         Nombre Completo (*)         Documento         Ernail         Apartamento (*)         S. Para descargar la                                                                                     | go de registrar todos                      | Ios dati               | A PREMATRICULA CORR                                                                                                    |         | ón guardar<br>REPLICARINFO DE LA MADRE<br>Seleccione<br>Celular<br>Conjunto / Torre<br>Activar<br>Ve a Cont<br>ar la foto                                                                                                    | Window                           | INFO. DEL PADRE                           |                  |
|                                                                                                    | SE HA REALIZADO LA PREMATRICULA CORRECTAMENTE!                                                                                                    | SE HA REALIZADO LA PREMATRICULA CORRECTAMENTE!                                                                                                    | DATOS ACUDIENTE, lueg         INFORMACIÓN DEL ACUDIENTE         Nombre Completo (*)         Documento         Email         Apartamento (*)         B. Para descargar la                                                                                      | go de registrar todos                      |                        | APPECAASSOME                                                                                                    | a opcid | Ón guardar  REPLICARINFO DE LA MADRE  REPLICARINFO DE LA MADRE REPLICARINFO DE LA MADRE REPLICARINFO DE LA MADRE REPLICARINFO REPLICARINFO DE LA MADRE REPLICARINFO DE LA MADRE REPLICARINFO DE LA MADRE REPLICARINFO DE LA MADRE REPLICARINFO DE LA MADRE REPLICARINFO DE LA MADRE REPLICARINFO DE LA MADRE REPLICARINFO DE LA MADRE REPLICARINFO DE LA MADRE REPLICARINFO REPLICARINFO DE LA MADRE REPLICARINFO REPLICARINFO REPLICARI | Windom                           | INFO DEL PADRE                            |                  |
|                                                                                                    | SE HA REALIZADO LA PREMATRICULA CORRECTAMENTEI                                                                                                    | SE HA REALIZADO LA PREMATRICULA CORRECTAMENTEI                                                                                                    | DATOS ACUDIENTE, lueg         INFORMACIÓN DEL ACUDIENTE         Nombre Completo (%)         Documento         Bernal         Apartamento(%)         Barra descargar la                                                                                        | go de registrar todos                      |                        | ACTICULA. SE MECEDITA SURIAL                                                                                                    |         | Ón guardar  REPLICARINFO DE LA MADRE  REPLICARINFO DE LA MADRE  Celular  Celular  Conjunto / Torre  Activar We a Conj  Activar  Ve a Conj  Conjunto / Torre  Conjunto / Torre Conjunto / Torre C | Window                           |                                           |                  |
| SE HA REALIZADO LA PREMATRICULA CORRECTAMENTE!                                                                                                    | SE HA REALIZADO LA PREMATRICULA CORRECTAMENTEI                                                                                                    | SE HA REALIZADO LA PREMATRICULA CORRECTAMENTEI                                                                                                    | <b>DATOS ACUDIENTE, lueg</b> INFORMACIÓN DEL ACUDIENTE         Nombre Completo (*)         Documento         Email         Apertamento (*)         S. Para descargar la                                                                                       | go de registrar todos                      |                        | Acconsided<br>Seleccione<br>Telefono<br>Ciudad Residencia<br>Ciudad Residencia<br>Sec debe de in<br>Acconsidentia<br>Ciudad Residencia<br>Ciudad Residencia<br>Ci            |         | Ón guardar  REPLICARINFO DE LA MADRE  REPLICARINFO DE LA MADRE  Seleccione  Celular  Conjunto / Torre  Activar Ve a Cont  Activar Ve a Cont Activar Ve a Cont Activar Ve a Cont Activar Ve a C    | Window<br>iguracio               |                                           |                  |
| SE HA REALIZADO LA PREMATRICULA CORRECTAMENTE!                                                                                                    | SE HA REALIZADO LA PREMATRICULA CORRECTAMENTEI                                                                                                    | SE HA REALIZADO LA PREMATRICULA CORRECTAMENTE!                                                                                                    | <b>DATOS ACUDIENTE, lueg</b> INFORMACIÓN DEL ACUDIENTE         Nombre Completo (*)         Documento         Enail         Apartamento (*)         S. Para descargar la                                                                                       | go de registrar todos                      | Ios dati               | APREMATRICULA CORR                                                                                                    |         | Ón guardar  REPLICARINFO DE LA MADE  REPLICARINFO DE LA MADE  REPLICARINFO DE LA MADE  Activar Ve a Con  Activar Ve a Con  Activar Ve a Con                                                                                                    | Window                           |                                           |                  |
| SE HA REALIZADO LA PREMATRICULA CORRECTAMENTE!                                                                                                    | SE HA REALIZADO LA PREMATRICULA CORRECTAMENTE!                                                                                                    | SE HA REALIZADO LA PREMATRICULA CORRECTAMENTE!                                                                                                    | <b>DATOS ACUDIENTE, lueg</b> INFORMACIÓN DEL ACUDIENTE         Nombre Completo (*)         Documento         Ensail         Apartamento (*)         S. Para descargar la                                                                                      | go de registrar todos                      | Ios dati               | A PREMATRICULA CORR<br>Se debe de in<br>Se debe de in<br>Ciuda Residencia<br>Ciuda Residencia<br>Ciuda Residenci |         | ón guardar  REPLICARINFO DE LA MADRE  REPLICARINFO DE LA MADRE  Coluiar  Coluiar  Conjunto / Torre  Activar  Ve a Con  Artivar  Ve a Con  Activar  Activar  Activar  Con  Con  Con  Con  Con  Con  Con  Co                                                                                                    | Windom                           | INFO DEL PADRE                            |                  |
| SE HA REALIZADO LA PREMATRICULA CORRECTAMENTE!                                                                                                    | SE HA REALIZADO LA PREMATRICULA CORRECTAMENTE!                                                                                                    | SE HA REALIZADO LA PREMATRICULA CORRECTAMENTE!                                                                                                    | DATOS ACUDIENTE, lueg         INFORMACIÓN DEL ACUDIENTE         Nombre Completo (*)         Documento         Email         Apartamento (*)         B. Para descargar la                                                                                      | go de registrar todos                      | Ios dati               | ATTROULA CORR<br>Se debe de in<br>Se debe de in<br>ATTROULA CORR<br>ATTROULA CORR<br>ATTROUA SE MECESTA SUBRE<br>ATTROUA SE MECESTA SUBRE<br>ATTROUA SE MECESTA SU                                                                   | a opcid | Ón guardar  REPLICARINFO DE LA MADRE  REPLICARINFO DE LA MADRE  REPLICARINFO DE LA MADRE  REPLICARINFO DE LA MADRE  REPLICARINFO DE LA MADRE  REPLICARINFO DE LE STUDIARTE                                                                                                    | Windom                           | INFO DEL PADRE                            |                  |
| C. TALL ALCOURT AND ALCOURT OF THE THOULD BE AND ALCOURT OF THE THOUSAND AND ALCOURT OF THE THOUSAND AND ALCOURT OF THE ALCOURT OF THE ALCOUR                                                                                                    | SE HA REALIZADO LA PREMATRICULA CORRECTAMENTE!                                                                                                    | SE HA REALIZADO LA PREMATRICULA CORRECTAMENTE!                                                                                                    | DATOS ACUDIENTE, lueg         INFORMACIÓN DEL ACUDIENTE         Nombre Completo (%)         Documento         Brail         Apartamento(%)         Ensall         Barra descargar la                                                                          | go de registrar todos                      | Ios dati               | A PREMATRICULA CORR                                                                                                    |         | Ón guardar  REPLICARINFO DE LA MADRE  REPLICARINFO DE LA MADRE  Top Documento Seleccione  Celular  Conjunto / Torre  Activar  Me a Conf                                                                                                    | Vindows                          |                                           |                  |